# 線上學習課程 操作說明

建議各版本的線上教材以學習吧為主,有兩種方式可以進入:

- 一、透過「親師生平台」以學生的帳號密碼登入, 然後選擇「學習吧」(第一次登入帳密為學生 的身份證字號)。
- 二、如果帳號密碼無法登入,亦可以不用透過親師 生平台進入,直接用訪客登入即可,請參照下 列說明:

另外也提供均一學習平台供老師參考:

# 學習吧使用說明

# 親師生平台網站登入 <u>https://pts.ntpc.edu.tw</u>

## 學習吧網站 <u>https://www.learnmode.net/home/</u>

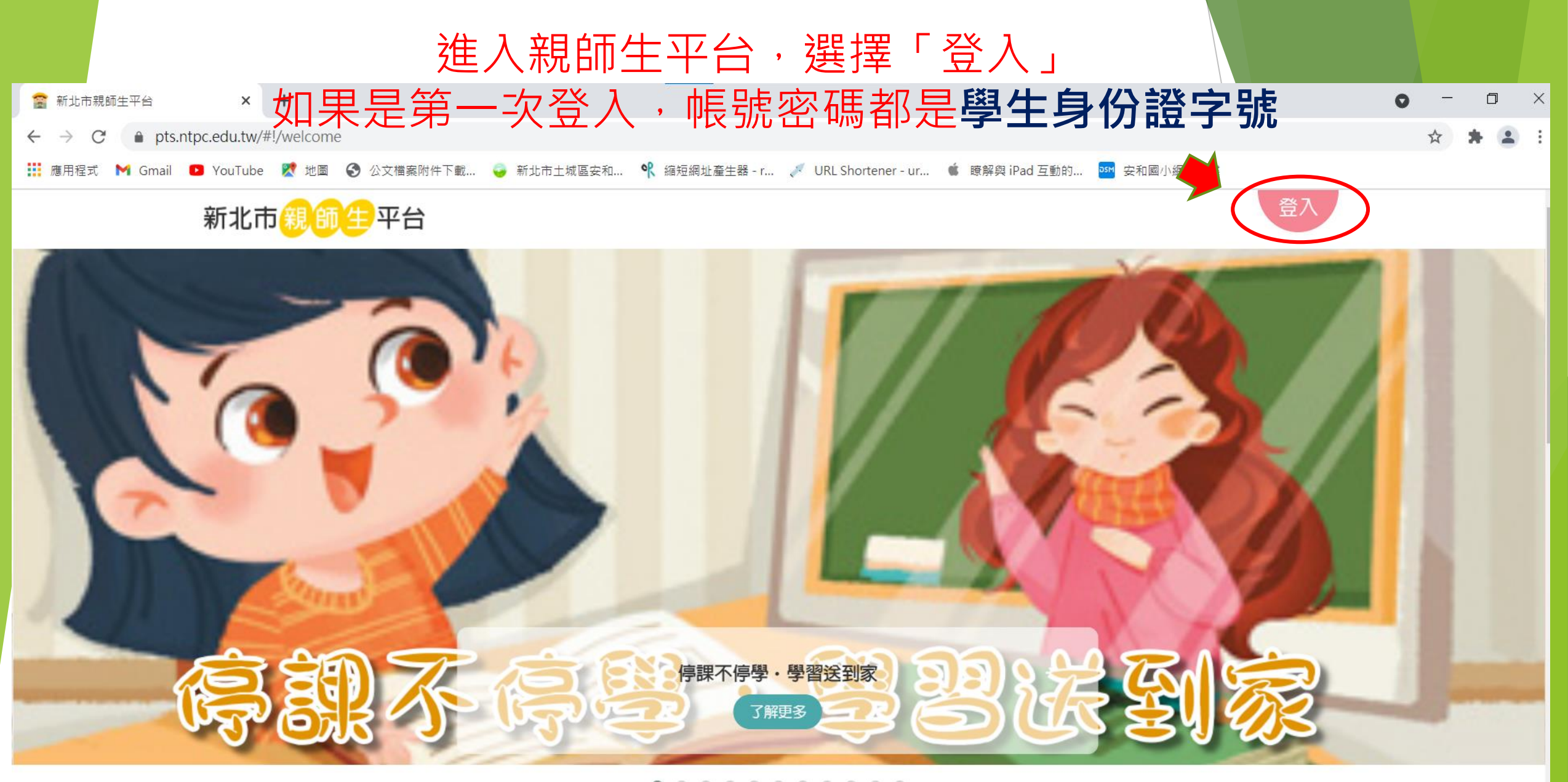

. . . . . . . . . . . .

選擇「學習吧」

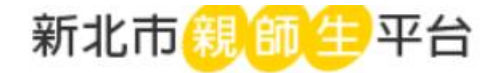

### ▲ 我的市集 您現在身份是:學生

#### ✿ 近期活動專區

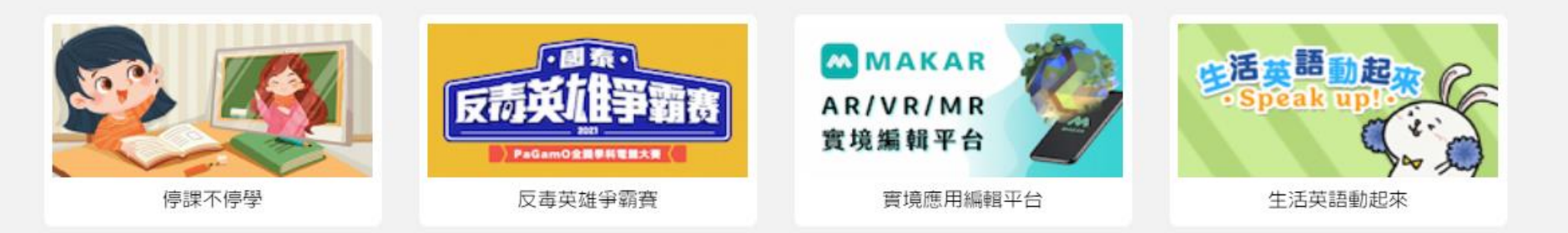

#### ✿ 停課不停學專區

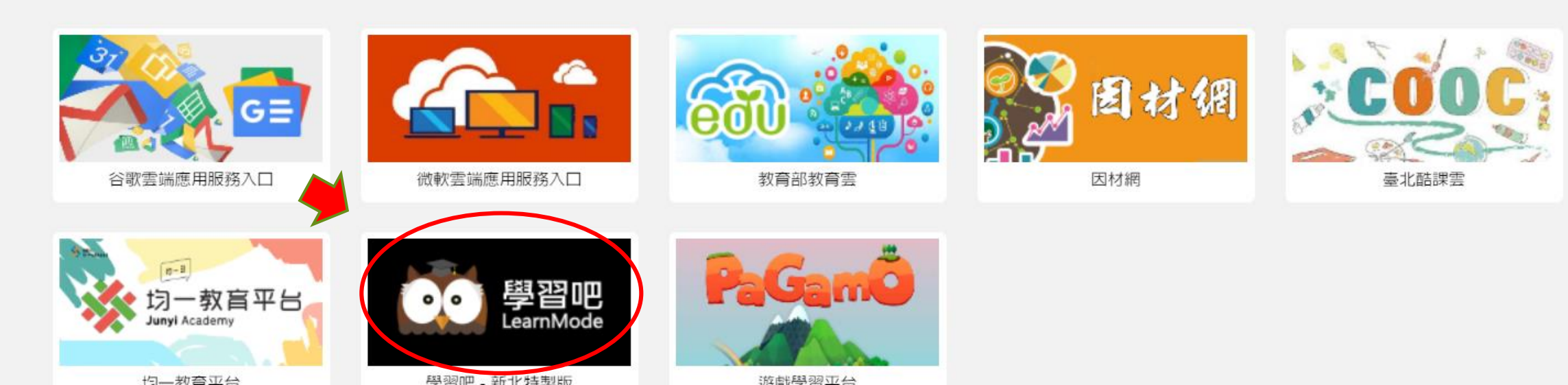

## 如果帳號密碼都無法登入 可以使用訪客登入 請參閱下列說明

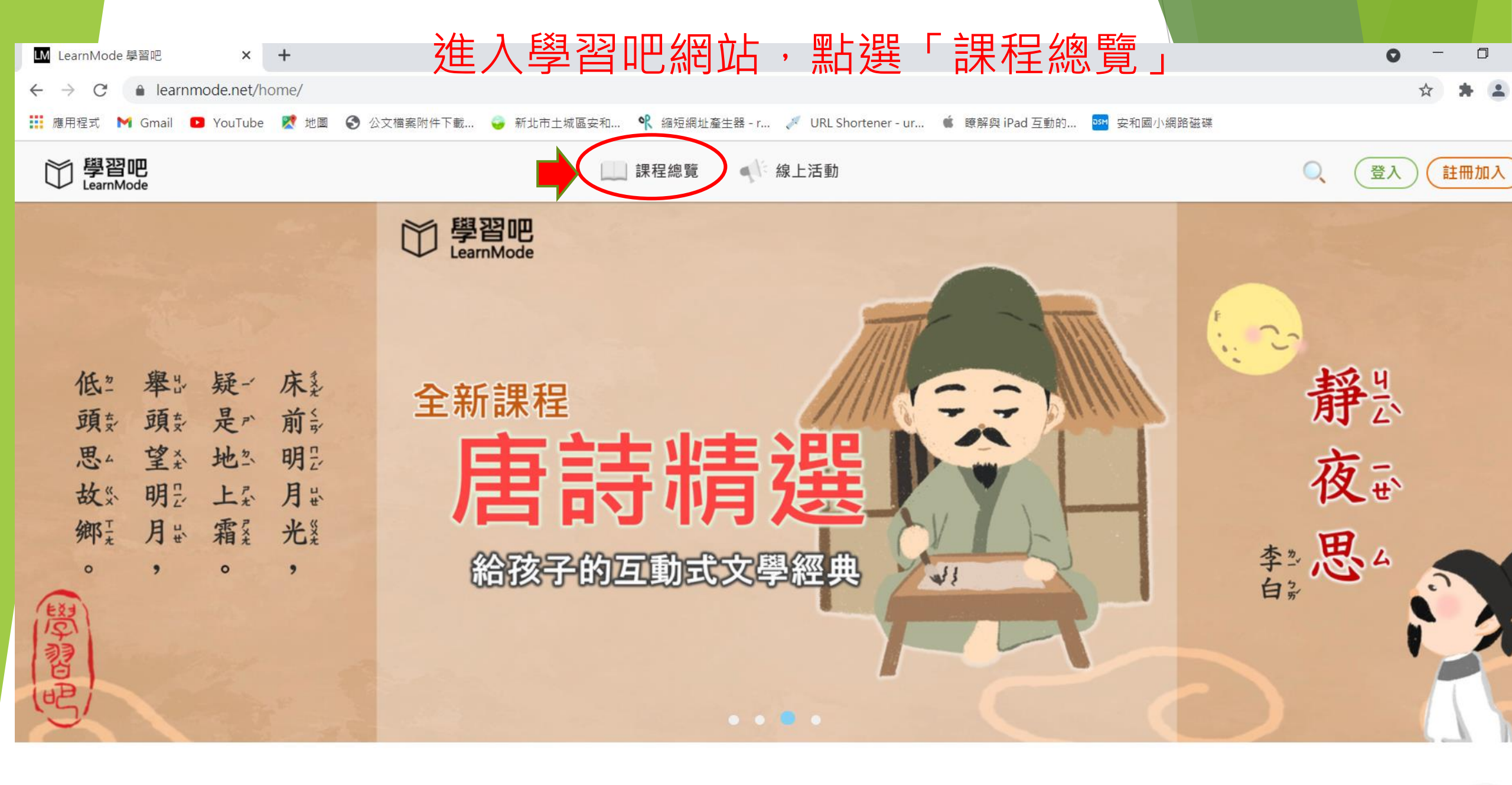

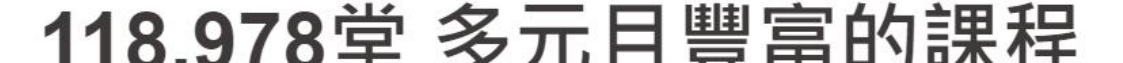

9

粉絲園

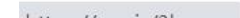

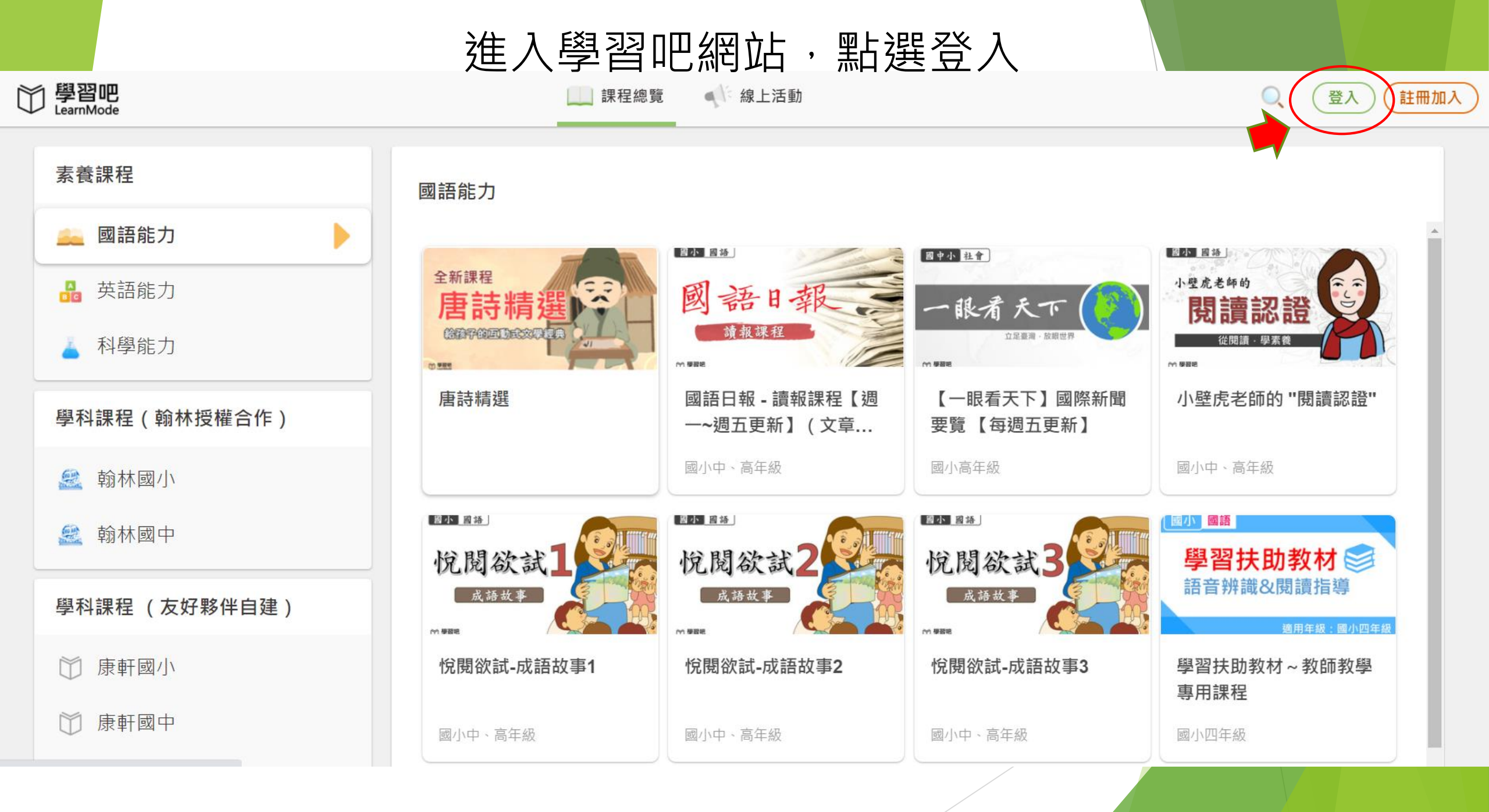

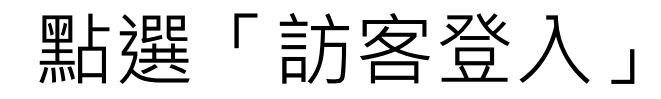

登入

or

 $\times$ 

| 一般帳號   |    | ↓ 切換附屬帳號  |
|--------|----|-----------|
| 輸入信箱帳號 |    |           |
| 密碼     |    |           |
| 輸入密碼   |    | Ø         |
|        |    | 亡 記 应 珥 0 |
|        |    | 心 化 密     |
|        | 登入 |           |
|        |    |           |
|        |    |           |
|        |    |           |
|        |    |           |
|        |    |           |
|        |    |           |

| 透過」 | 以下方式快速登入        |     |
|-----|-----------------|-----|
|     | Facebook        |     |
|     | G Google        |     |
|     | <b>⑥</b> 教育雲端帳號 |     |
| 學習  | 資源網捷徑           |     |
|     | 新北市親師生平台        |     |
|     | 宜蘭縣快樂(巴學院       |     |
|     | 桃園市 🤃 自主學習      |     |
| 不用語 | 主冊也能體驗學習吧 💔 訪客  | ;登入 |
| 還沒有 | 与帳號?   Ə        |     |

∖數學 果程

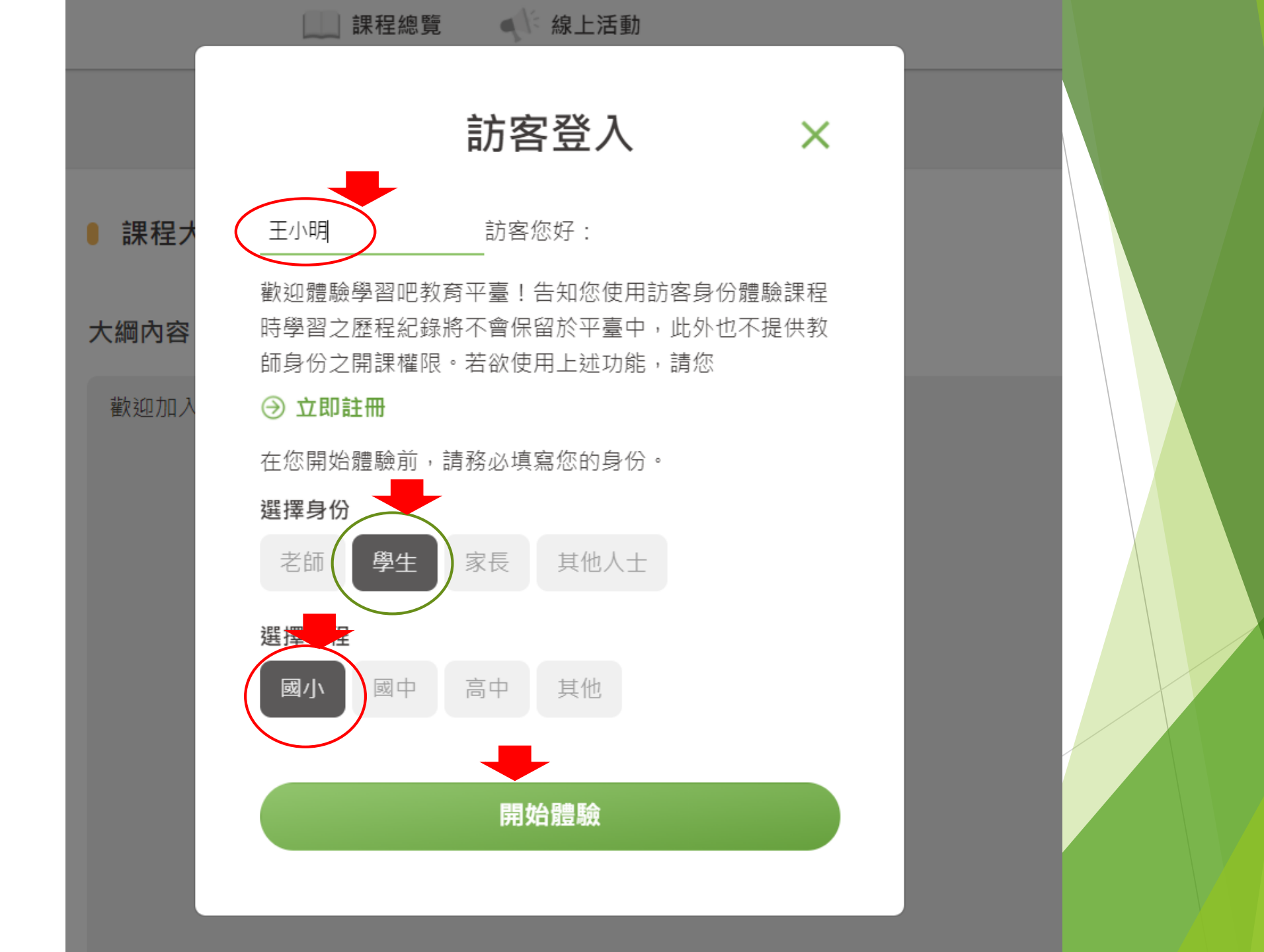

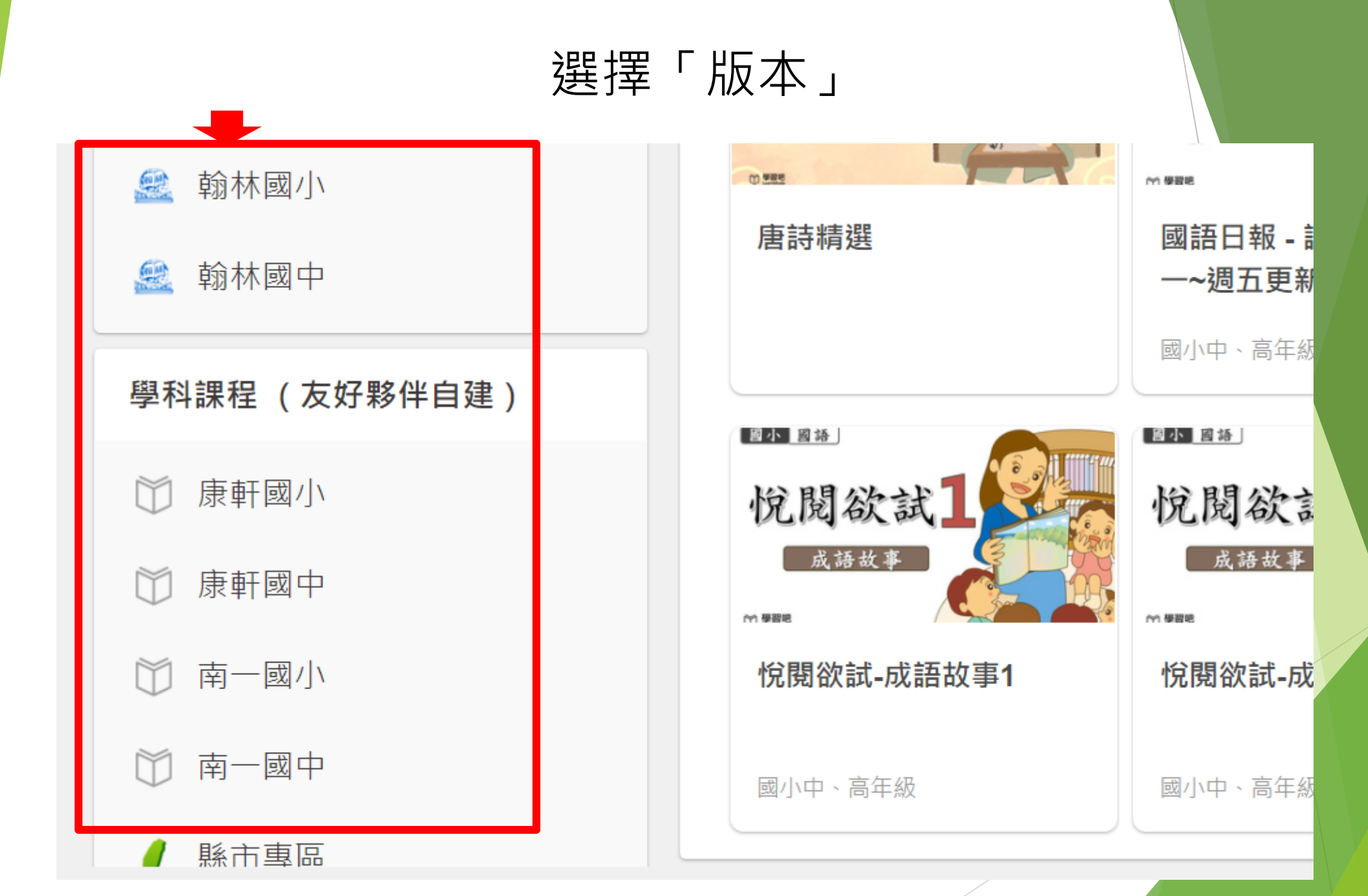

### 點選「課程內容」

▶ 課程大綱 ■ 操作說明

#### 大綱內容

舒公開

這是搭配康軒版—國小數學【一上/第1冊】的版本課程, LearnMode學習吧已經依照教科書的目次建立章節,並且把平臺上相關的資源收錄進對應的章節中。

(109學年)康軒版–國小數學 【一上/ 數學1】版本課程

康軒版。國

參加課程

内容列表 ①
課程大綱與說明
課程內容

### 選擇「參加課程」

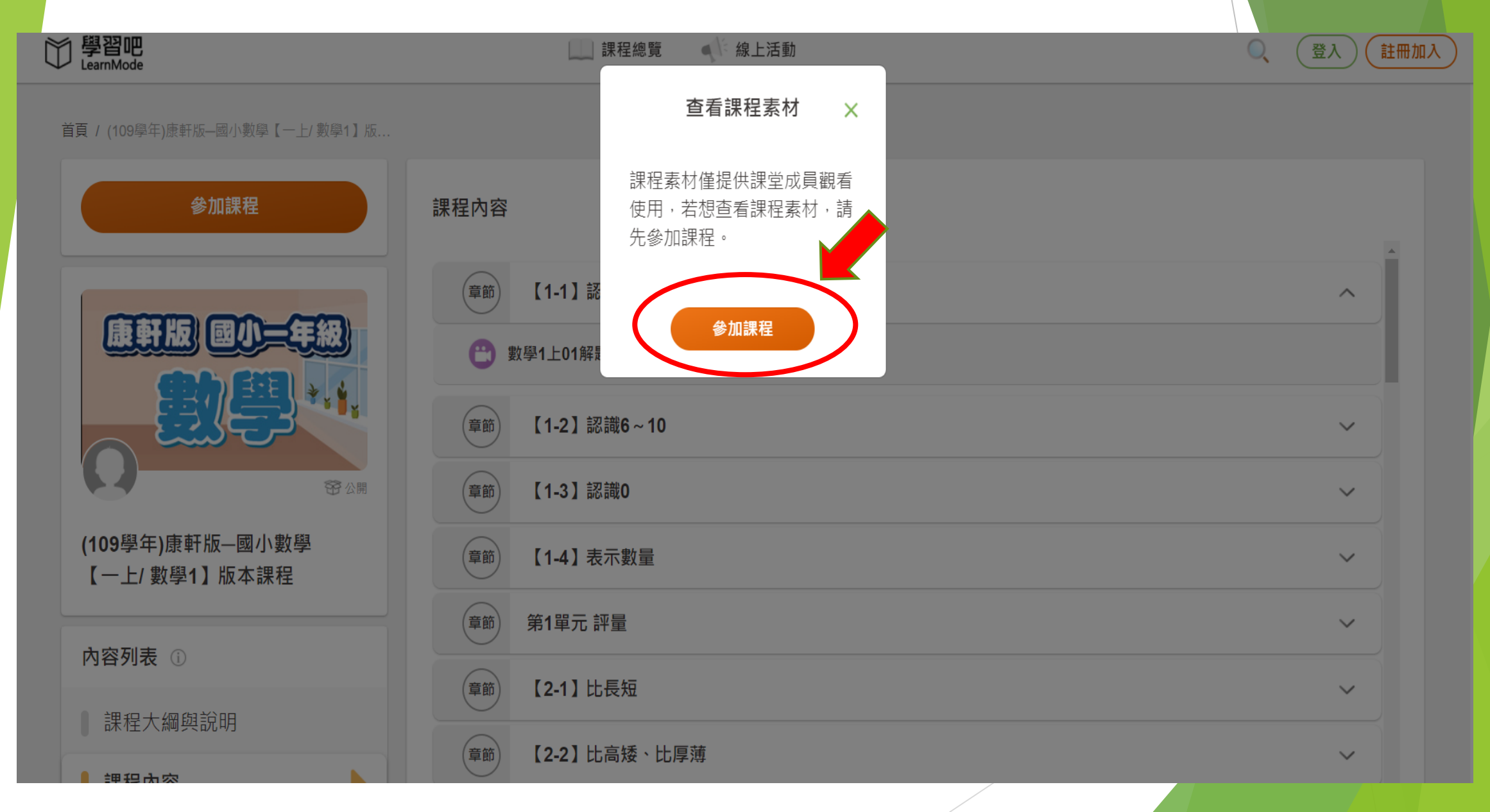

### 選擇「參加課程」,即可上課

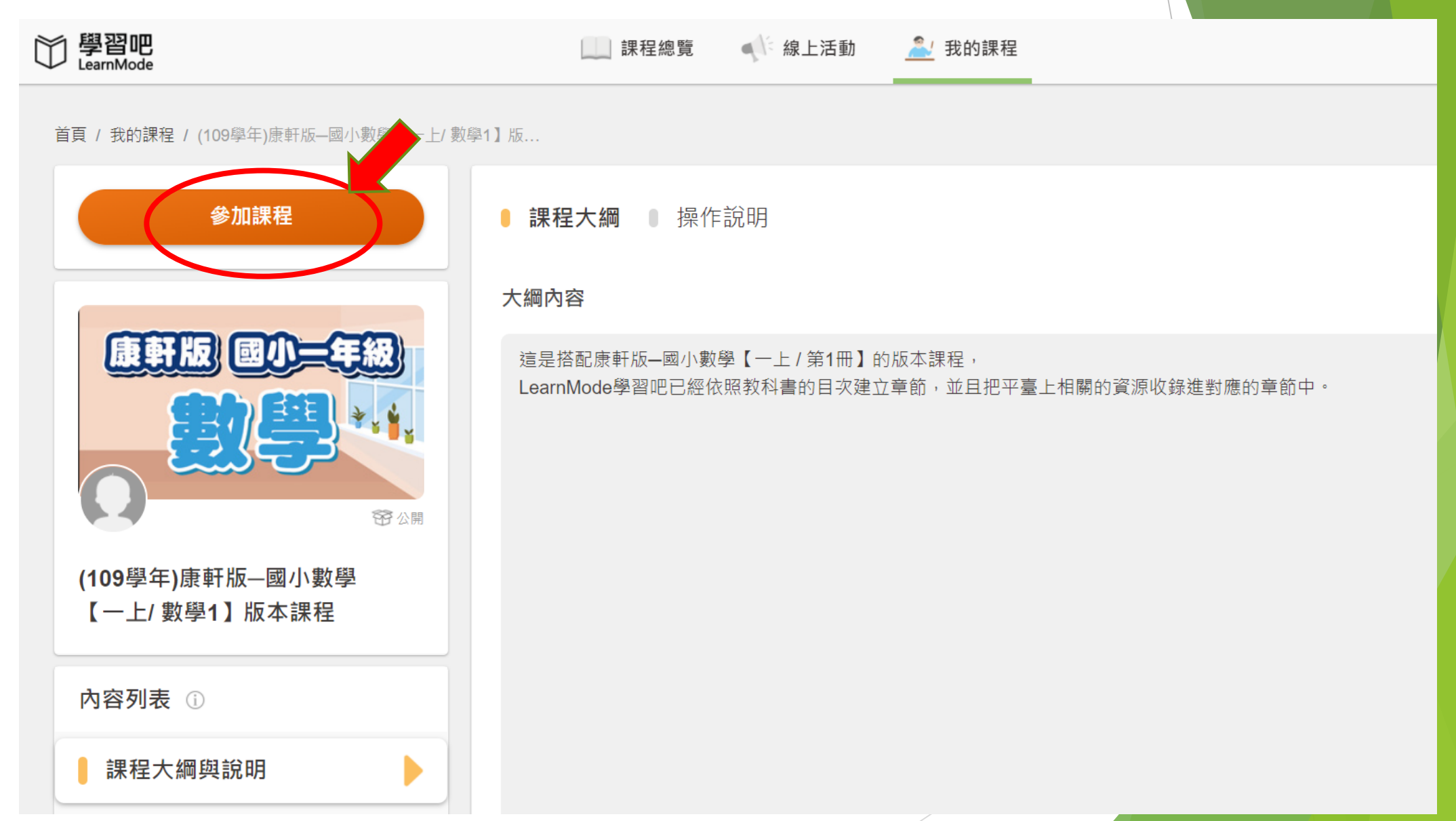

# 均一學習平台

親師生平台登入 https://pts.ntpc.edu.tw/

均一學習平台網站 https://www.junyiacademy.org/

| ※ 均一教育平台 ×                                                                                                    | 🔆 均一教育平台 | × 🐝 2             | 2021防疫不停學,均一陪伴孩   | <br>《子☆★ │ 🔆 聽我說,聽我 | 讀(下) 均一教育平 × - | +                 |          | • - 0              |  |  |  |
|----------------------------------------------------------------------------------------------------|----------|-------------------|-------------------|---------------------|----------------|-------------------|----------|--------------------|--|--|--|
| $\leftrightarrow$ $\rightarrow$ C $\bullet$ junyiacademy.c                                                       | org      |                   |                   |                     |                |                   |          | 또 ☆ 🗯              |  |  |  |
| 🏢 應用程式 附 Gmail 💶 YouTube 🖹 地圖 📀 公文檔案附件下載 🍚 新北市土城區安和 🦞 縮短網址產生器 - r 🧪 URL Shortener - ur 🗯 瞭解與 iPad 互動的 🏧 安和國小網路磁碟 |          |                   |                   |                     |                |                   |          |                    |  |  |  |
| ジ<br>Junyi Academy<br>Junyi Academy                                                                              | ✔ 防疫專區   |                   |                   |                     |                |                   | ★ 我的學習   | Q 能量:5 訪<br>精熟:0 訪 |  |  |  |
| 自                                                                                                    | 數學點選課和   | Ŧ                 |                   |                     | 英文             |                   | 素養       | 電腦科學               |  |  |  |
| -                                                                                                    | 國小       | 國中                | 高中                | 大學先修                | 主題式            | 年段                | 主題式      | 主題式                |  |  |  |
| 05                                                                                                    | 一年級      | 七年級               | 十年級               | 微積分                 | 字母與發音          | 國/]\              | 狐狸貓數理素養  | 科技科普               |  |  |  |
|                                                                                                    | 二年級      | 八年級               | 十一年級              | 線性代數                | 單字             | 國中                | 思考力訓練    | 程式設計               |  |  |  |
|                                                                                                    | 三年級      | 九年級               | 十二年級              |                     | 活用             | 高中                | 理財能力     | 跨域學習               |  |  |  |
|                                                                                                    | 四年級      | 國中升高中銜接           | 主題式               |                     | 閱讀             |                   | 科學議題     | 數位素養               |  |  |  |
| =                                                                                                    | 五年級      | 主題式               |                   |                     | 文法             |                   | 科學媒體素養   | 人工智慧               |  |  |  |
| _                                                                                                    | 六年級      |                   |                   |                     | 寫作             |                   | 數感實驗室    | 機電整合               |  |  |  |
| _                                                                                                    | 主題式      |                   |                   |                     | 更多課程           |                   | 英文閱讀素養   | 軟體應用               |  |  |  |
| 豊販                                                                                                    |          |                   |                   |                     |                |                   | 看更多內容 +  |                    |  |  |  |
|                                                                                                    | 自然       |                   |                   | 國語文                 | 社會             | 均一好朋友             | 評量專區     | _                  |  |  |  |
|                                                                                                    | /\       | 國中                | 高中                | 年段                  | 年段             | 酷課雲專區             | 學習扶助複習測顯 |                    |  |  |  |
|                                                                                                    | 三年級      | 國中生物              | 高中生物              | 國小                  | 國小社會           | 南一專區              | 國三會考複習   |                    |  |  |  |
| 關於我們<br>認識基金會                                                                                                    | 而 行      | 國中理化<br>常助<br>使用語 | 「中心 <sup>」」</sup> | ER H                | 田山八戸 無法(       | 龄林東回<br>使用教育雲端帳號? | 古工磁测活网   |                    |  |  |  |